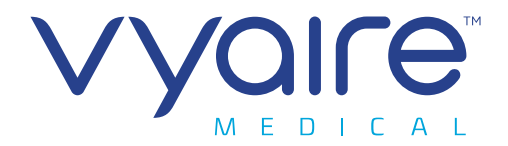

**IMPORTANT INFORMATION – PLEASE READ AND KEEP** 

### **Global Customer Support, WEB2CASE Portal**

| Date:              | 2019-09-23                            |              |                                |
|--------------------|---------------------------------------|--------------|--------------------------------|
| Originator:        | H. Beienz                             | Document No. | TB_20190723<br>(rev. 20200120) |
| Product:           | all                                   |              | (1011 20200 120)               |
| Software affected: | n/a                                   |              |                                |
| Hardware affected: | all                                   |              |                                |
| Distribution:      | International Sales & Service Organiz | zation       |                                |

### Dear Business Partner and Supporter,

Vyaire Medical GmbH introduces a new opportunity for ordering (beginning 1<sup>st</sup> Oct. 2019)

- Repair & Spare Parts
- Consumer Parts (Accessories)
- Exchange Parts (Devices / Modules)
- Warranty replacement Items
- Repair Orders (Return Items to Depot Repair, incl. Cost Estimate and Product Recertification)
- Loaner Device Requests / Orders
- Quotation Requests

Here are the advantages when using our WEB2CASE Portal:

- Your message will be sent directly to our Vyaire CRM/ERP System without additional effort and time delay.
- All requests arriving no later than 12h00 will be processed on the same day\*
   \*Vyaire Medical GmbH, Hoechberg local time, Monday Friday (except bank holidays) and depending on stock availability!

The using of the Vyaire GCS Portal requires the user authentication. All GCS Portal users must have a Vyaire VISION account. All individuals with an existing Vyaire VISION account will be able to activate their access to the GCS WEB2CASE Portal immediately. There is no need for a new account. **For the first time login you must create a new password.** 

Login URL: https://gcs.vyaire.com/gcsportal

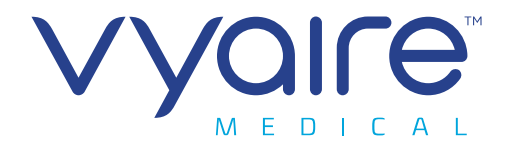

IMPORTANT INFORMATION – PLEASE READ AND KEEP

| V 🔶 Ə V https://gcs.vyaire.com/gcsportal |                                         |
|------------------------------------------|-----------------------------------------|
|                                          |                                         |
| Home Conta                               | ict About                               |
|                                          |                                         |
| Vy                                       | aire GCS Portal                         |
| Order                                    | Parts, Request a RMA or a Quotation     |
| You m                                    | nust be a BP with a registered account. |
|                                          |                                         |
| Log in.                                  |                                         |
| Use your Email a                         | ddress to log in.                       |
| Email                                    |                                         |
| Password                                 |                                         |
|                                          | Remember me?                            |
|                                          | Log in                                  |
| Forgot your passwo                       | ord?                                    |

During your first time login you have to create a new password. Your VISION account password will not work! Select: [Forgot your password?] in order to generate your first password.

| V 🗲 🌖 🗸 https://gcs.vyaire.com/gcsportal/Account/Forg | 2017 Password |
|-------------------------------------------------------|---------------|
|                                                       |               |
| Home Contact About                                    |               |
| Forgot your password?.<br>Enter your email.           |               |
| Email                                                 | Email Link    |
|                                                       |               |

Page 2 of 13

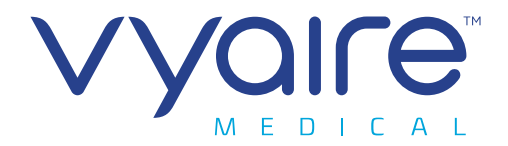

IMPORTANT INFORMATION – PLEASE READ AND KEEP

### Following page:

Enter your full email address and select [Email Link]

| ×   🔛                          | ግ ሆ 🔺 🔹 🛱                   | ¥ [=                       |                    |                                               |                             |       | Reset Pa    | ssword - Nachr                  | richt (HTML)                        |
|--------------------------------|-----------------------------|----------------------------|--------------------|-----------------------------------------------|-----------------------------|-------|-------------|---------------------------------|-------------------------------------|
| Datei                          | Nachricht                   | Entwicklertools            | RingCentral Pho    | one                                           |                             |       |             |                                 |                                     |
| 🚔 Ignor<br>🍇 Junk-             | ieren 🗙<br>E-Mail + Löschen | Antworten Allen<br>antwort | Weiterleiter<br>en | Besprechung<br>Sofortnachricht *<br>Weitere * | 🚘 Harald<br>🍄 Neu erstellen | 4 + 1 | Verschieben | Pegeln ▼<br>MOneNote Aktionen ▼ | Als ungelesen Kategori<br>markieren |
|                                | Löschen                     | 101 S.                     | Antworten          |                                               | QuickSteps                  | Fa    | Verse       | thieben                         | Katego                              |
| Von:<br>An:<br>Cc:<br>Betreff: | Reset Password              | e.com                      |                    |                                               |                             |       |             |                                 |                                     |
| Betreff:<br>Please             | Reset Password              | sword by clickin           | here               |                                               |                             |       |             |                                 |                                     |

The GCS Portal account manager will send an email with an implemented URL link to your email address. Open this email and follow the provided URL link.

| ← → ∨ https://gcs.vyaire.com/gcsportal/Account/ResetPass | word?userId=a210324e-ff43-4629-abdd-182f456a4f66&code=3iSnnN5QpH4D5UKhzSA9%2BOLsTp6Z6dnWcRi6pp1caEm2G% |
|----------------------------------------------------------|----------------------------------------------------------------------------------------------------|
| File Edit View Favorites Tools Help                      |                                                                                                    |
|                                                          |                                                                                                    |
| Home Contact Abou                                        | t ?                                                                                                    |
| Reset password.<br>Reset your password.                  |                                                                                                    |
| Email<br>Password                                        |                                                                                                    |
| Confirm password                                         |                                                                                                    |
|                                                          | Reset                                                                                                  |

Enter your email address and create a (new) password for your GCS Portal account. This Password is not identical with your Vyaire VISION login.

Page 3 of 13

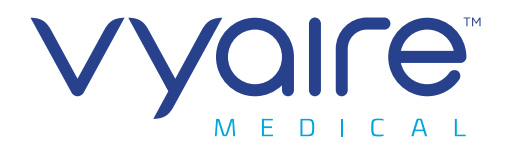

**IMPORTANT INFORMATION – PLEASE READ AND KEEP** 

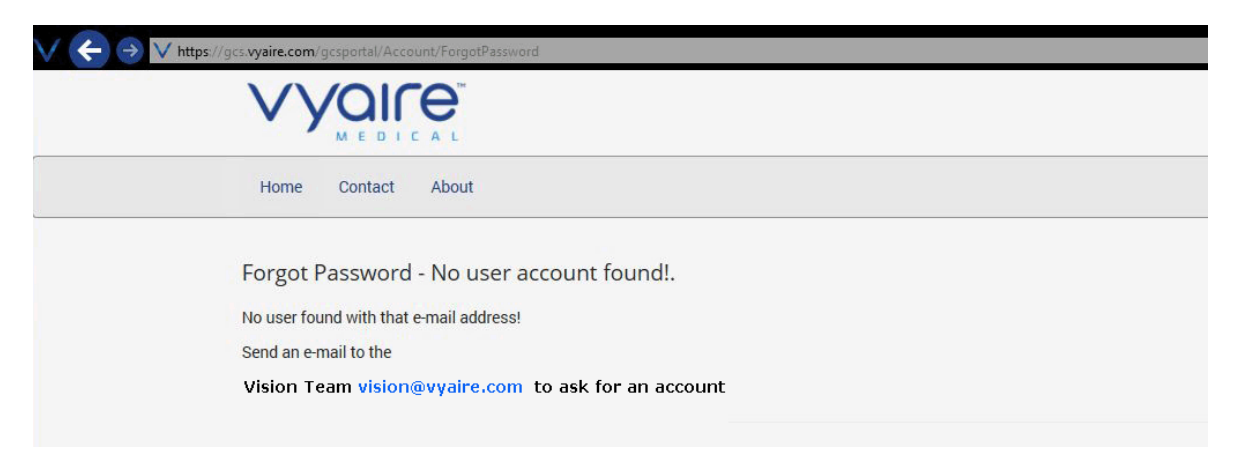

All users without an existing Vyaire VISION account will receive an error message "No user account found!".

- Check and confirm your correct email address.
- Repeat your login attempt.
- Follow the email link [vision@vyaire.com] (requires MS-Outlook or any equivalent program)

|         | Von 🔻       |                                                           |   |
|---------|-------------|-----------------------------------------------------------|---|
| Senden  | An          | vision@vyaire.com                                         |   |
|         | Cc          |                                                           |   |
|         | Betreff:    | Change User Account Data for the GCS-Portal               |   |
| Hello V | /ision Tea  | m,                                                        |   |
| please  | change t    | he Account data of the GCS-Portal for the following user: |   |
| Firstna | me:         |                                                           |   |
| Compa   | me:<br>inv: |                                                           |   |
| Busine  | ss Postal   | Code:                                                     |   |
| Busine  | ss City:    |                                                           |   |
| Busine  | ss Street:  |                                                           |   |
| Job Tit | le:         |                                                           |   |
| Busine  | ss Phone    |                                                           |   |
| Busine  | ss Phone    |                                                           |   |
| Countr  | y:          |                                                           |   |
|         |             |                                                           | - |

- Complete your GCS Portal account details.
- Forward the user account request email to [vision@vyaire.com]
- You will receive an email confirmation once your account was created and activated.

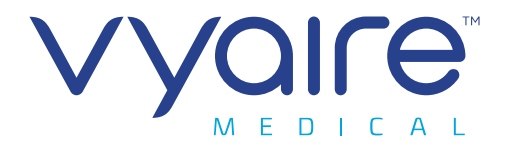

**IMPORTANT INFORMATION – PLEASE READ AND KEEP** 

Login URL: https://gcs.vyaire.com/gcsportal

| V 🗲 Ə V https://gcs.vyaire.com/gcsportal/                                        |                                                                              |                                                            |
|----------------------------------------------------------------------------------|------------------------------------------------------------------------------|------------------------------------------------------------|
|                                                                                  |                                                                              |                                                            |
| Home Order Type: + Contact About                                                 |                                                                              | 🛃 Welcome                                                  |
|                                                                                  |                                                                              |                                                            |
| Waire GCS                                                                        | Portal                                                                       |                                                            |
| Order Parts Request a BMA or a                                                   |                                                                              |                                                            |
| order raits, nequest a minA or a                                                 | Quotation                                                                    |                                                            |
| You must be a BP with a registere                                                | ed account.                                                                  |                                                            |
|                                                                                  |                                                                              |                                                            |
|                                                                                  |                                                                              |                                                            |
| Order Parts                                                                      | Exchange                                                                     | Warranty Exchange                                          |
| Click "Start" to order Parts and Consumables                                     | Click "Start" to order Exchange Parts or Devices for Repair                  | Click "Start" to order Exchange Parts or Devices under     |
| (No Return Required)                                                             | (Return of defektive Parts/Devices mandatory!)                               | Warranty<br>(Return of defektive Parts/Devices mandatory!) |
| Start »                                                                          | Start »                                                                      | Start »                                                    |
|                                                                                  | Outstation Research                                                          |                                                            |
| Factory Repair<br>Click "Start" to return Parts or Devices for Factory Repair or | QUOTATION REQUEST<br>Click "Start" to request a Quotation for Spare Parts or |                                                            |
| Recertification                                                                  | Consumables                                                                  |                                                            |
| Start »                                                                          | Start »                                                                      |                                                            |
|                                                                                  |                                                                              |                                                            |
|                                                                                  |                                                                              |                                                            |
| 🗳 Welcome 🍷                                                                      |                                                                              |                                                            |
| My Profile                                                                       |                                                                              |                                                            |
| Change Passwort                                                                  |                                                                              |                                                            |
|                                                                                  |                                                                              |                                                            |
| Logout                                                                           |                                                                              |                                                            |
|                                                                                  |                                                                              |                                                            |

After you have successfully logged on to the GCS Portal should verify your GCS Portal account profile [Welcome ...] – [My Profile]

Page 5 of 13

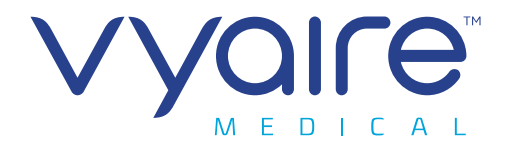

**IMPORTANT INFORMATION – PLEASE READ AND KEEP** 

| Home Order Type: - Contact About                                                                                                    | 🛓 Welcome 👻 |
|----------------------------------------------------------------------------------------------------|-------------|
| My Profile.                                                                                                    |             |
| My personal account data                                                                                                    |             |
| If the data needs to be corrected please send an e-mail to the Vision Team Vision@vyaire.com                                                                                            |             |
| Loginname / E-Mail:<br>Firstname:<br>Lastname:<br>Company:<br>Business Postal Code:<br>Business Street:<br>Department:<br>Job Title:<br>Business Phone:<br>Business Mobile:<br>Country: |             |

Trademarks are the property of their respective owners. © 2019 VYAIRE, VYAIRE, the VYAIRE logo and all other trademarks are property of VYAIRE MEDICAL INC.

Follow the email link [vision@vyaire.com] and send (requires MS-Outlook or any equivalent program) your corrected account details.

|          | Von 🕶      |                                                           |         |
|----------|------------|-----------------------------------------------------------|---------|
| Senden   | An         | vision@vyaire.com                                         |         |
| ochach   | Cc         |                                                           |         |
|          | Betreff:   | Change User Account Data for the GCS-Portal               |         |
| Hello V  | ision Tea  | im,                                                       | r<br>Ga |
| please   | change t   | he Account data of the GCS-Portal for the following user: |         |
| Firstna  | me:        |                                                           |         |
| Lastnar  | me:        |                                                           |         |
| Compa    | ny:        |                                                           |         |
| Busines  | ss Postal  | Code:                                                     |         |
| Busines  | ss City:   |                                                           |         |
| Busines  | ss Street: |                                                           |         |
| Departi  | ment:      |                                                           |         |
| Job Liti | le:        |                                                           |         |
| Busines  | ss Phone   |                                                           |         |
| Busines  | ss Phone   |                                                           |         |
| Countr   | y:         |                                                           |         |
|          |            |                                                           |         |
|          |            |                                                           |         |

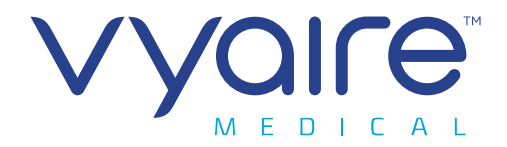

IMPORTANT INFORMATION – PLEASE READ AND KEEP

### How to Order Parts – Consumer Parts / Accessories & Repair Parts (Purchase only – no return items!) Logon to the GCS portal (<u>https://gcs.vyaire.com/gcsportal</u>)

| Home Order Type: - Contact About                                                                                                    |                                                                                                    | 🛓 Welcome 👻                                                                                                    |
|----------------------------------------------------------------------------------------------------|----------------------------------------------------------------------------------------------------|----------------------------------------------------------------------------------------------------|
| <b>Vyaire GCS</b><br>Order Parts, Request a RMA or a O<br>You must be a BP with a registere                                                                                                    | Devotation<br>Ad account.                                                                                                    |                                                                                                    |
| Parts<br>Click "Start" to order parts and consumables<br>(No return required)<br>Start »<br>Factory Repair<br>Click "Start" to return parts or devices for factory repair or<br>recertification<br>Start »<br>Trademarks are the property of their respective owners. © 2019 VYAIRE.                                                  | Exchange<br>Click "Start" to order exchange parts or devices<br>(Return of defective parts or devices mandatory!)<br>Start »<br>Quotation Request<br>Click "Start" to request a quotation for any part, incl.<br>consumables<br>Start »<br>VYAIRE, the VYAIRE logo and all other trademarks are property of VYAIR | Warranty Exchange<br>Click "Start" to order exchange parts or devices under<br>warranty claim<br>(Return of defective parts or devices mandatory!)<br>Start » |
| Home       Order Type:       Contact       About         Home       Order Type:       Contact       About         Parts (no return parts)       Warranty Exchange       Exchange         Exchange       Factory Repair       GGCS P         Order Parts, Request a RMA or a Quotation       You must be a BP with a registered accord | ortal<br>on<br>unt.                                                                                                    | Page 7 of 12                                                                                                    |

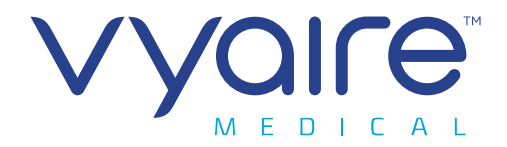

**IMPORTANT INFORMATION – PLEASE READ AND KEEP** 

- Select the order type [Parts].
- Add your particular shipping instruction (on demand).
- Enter the quantity of the part you order [Qty]
- Part/reference number of the item [Part#]
- Part description
- Additional info can be entered on demand [Note]
- Confirm your entry [Save]

|                                           | V                                                                   |                                                       |                                   |                |           |      |
|-------------------------------------------|---------------------------------------------------------------------|-------------------------------------------------------|-----------------------------------|----------------|-----------|------|
| Home                                      | Order Type: 🕶                                                       | Contact About                                         |                                   |                | Le Welcon | ne 🔻 |
| Order Par<br>Customer [<br>C              | rts<br>Data<br>Company:<br>Rustomer JDE#:<br>User Name:<br>Email:   | Shipping Instructions: pls. ship by overnight express | ,ti                               |                |           |      |
| + Add Line Otv *) P                       | e *) Mandato                                                        | y Fields Part Description *)                          | Note                              |                |           |      |
| 1 9                                       | 023015                                                              | 02-fuel cell                                          |                                   | Edit           | ×         | ^    |
| 1 8                                       | 52968N                                                              | Demand Valve                                          |                                   | Edit           | ×         |      |
|                                           |                                                                     |                                                       |                                   |                |           | ~    |
| ¢                                         |                                                                     |                                                       | (                                 | 0 - 0 of 0 ite | ems       |      |
|                                           | Your Order#:                                                        | P0123456D                                             |                                   |                |           |      |
| Send                                      | Priority:<br>d confirmation to                                      | Medium -                                              |                                   |                |           |      |
| addition:<br>Note: If you v<br>Submit Ore | a <b>l emailaddress:</b><br>want to add an atta<br><mark>der</mark> | supportionestmail.com                                 | iment(s) and return it to the sen | ders email     | address.  |      |
|                                           |                                                                     | Order Multiple Parts with a single order num          | ber                               |                |           |      |
| • S                                       | elect [ <mark>+Ad</mark>                                            | d Line] for entering additional items to the table    |                                   |                |           |      |

- Select [Edit] if you need to alter your order details.
- Select [X] if you need to delete a complete line
- [Your Order#] reference your own order number (if available)

Page 8 of 13

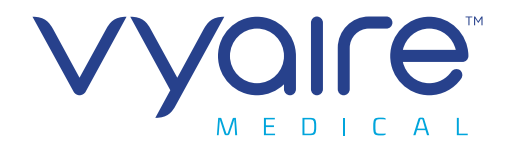

**IMPORTANT INFORMATION – PLEASE READ AND KEEP** 

- [Priority] Select the desired order priority.
- Enter an additional email address for the order confirmation (if needed)
- Select [Submit Order] your order will be transmitted to Vyaire Medical GmbH

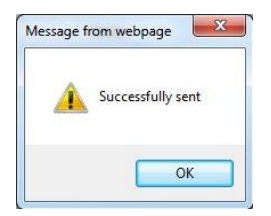

After the onscreen confirmation "Successfully sent" you will receive the order acknowledgment by email. (Could get blocked by your spam filter – check the settings!)

| /on: Suppor                    | rt.RT.EU.JAE <support.rt.eu.jae@vyaire.com></support.rt.eu.jae@vyaire.com>                                                                                |
|--------------------------------|----------------------------------------------------------------------------------------------------|
| .c.<br>Setreff: Sandbox        | : 1-Case # 00052452_Germany_ data - Your Parts Order has been received. ref:_00D0Ry415000R5NFHu:ref                                                       |
| Dear                           |                                                                                                    |
| We have recor<br>Below Parts C | rded your inquiry under our transaction number 00052452.<br>Order will be processed immediately.                                                          |
| Order (No Ret                  | turn Parts)                                                                                                    |
| QTY: Part#                     | : Part Desc.: Note:                                                                                                    |
| 1 852968                       | 3N Demand Valve                                                                                                    |
| 1 923015                       | 5 O2-Cell                                                                                                    |
| Shipping Instr                 | uctions: please ship by overnight express                                                                                                    |
| If you have fu                 | rther questions regarding this incident, do not hesitate to contact us and reply to this E-mail. However, please do not change or erase the subject line. |
| Kind Regards                   |                                                                                                    |
| Technical Sup                  | port                                                                                                    |
| Vyaire Medica                  | al GmbH                                                                                                    |
| 97204 Hoechb                   | reg. Germany                                                                                                    |
|                                |                                                                                                    |
| +49 931 4972 +49 931 4972      | 0 phone<br>428 fax                                                                                                    |
| • 0                            | rder related documents (computer screenshots, images, your original order sheet) can be added to the or                                                   |
|                                | onfirmation email from Vvaire Medical GmbH as a return email (Never change/delete the reference line of the                                               |

© 2020 Vyaire. Vyaire, the Vyaire logo and all other trademarks or registered trademarks are property of Vyaire Medical, Inc., or one of its affiliates.

---

confirmation email!)

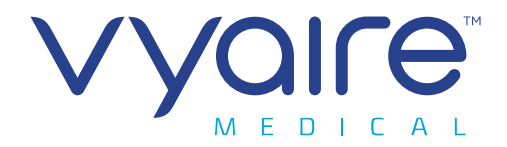

**IMPORTANT INFORMATION – PLEASE READ AND KEEP** 

### How to place Exchange and Warranty Exchange Orders

- Both order processes are similar to the regular "Order Parts" activity. However additional details are required:
  - Device Serial Number
  - Type of error (electrical / pneumatical / mechanical)
  - Error description
  - No quantity input possible but every item must be added with a new line in the table
  - Every item requires a return shipping of the defective part
  - (e.g. MasterScreen CPX-SBx O2 Cell replacement: Use Repair Exchange with error description: SBx Exchange)

| \                                                                                 |                                                  |                                 |                                  |                                 |             |              |      |
|-----------------------------------------------------------------------------------|--------------------------------------------------|---------------------------------|----------------------------------|---------------------------------|-------------|--------------|------|
| Home Order Type: -                                                                | Contact About                                    |                                 |                                  |                                 |             | LY Welco     | me 🕶 |
| Exchange Parts<br>Customer Data<br>Company<br>Customer JDE#<br>User Name<br>Email |                                                  | Shipping Instructions: GLS      | 5                                | h.                              |             |              |      |
| + Add Line *) Mand                                                                | atory Fields                                     |                                 |                                  |                                 |             |              |      |
| Part#*) P                                                                         | art Description *)                               | Device SN *)                    | Failure Reason *)                | Failure Description *)          |             |              |      |
| V-707254 F                                                                        | Replacement Kit, Vyntus SPIRO                    | 511064                          | Electrical Issues                | no communication                | Edit        | ×            | ^    |
|                                                                                   |                                                  |                                 |                                  |                                 |             |              | ~    |
| φ                                                                                 |                                                  |                                 |                                  |                                 | 0 - 0 of 0  | items        |      |
| Your Order                                                                        | #: P0-43215-B                                    |                                 |                                  |                                 |             |              |      |
| Priori                                                                            | ly: High ▾                                       |                                 |                                  |                                 |             |              |      |
| Send confirmation<br>additional emailaddres                                       | support@test-case.com                            |                                 |                                  |                                 |             |              |      |
| Note: If you want to add an Submit Order                                          | attachment to your order, just submit your order | and wait for the confirmation e | mail, click on "answer", add att | achment(s) and return it to the | senders ema | ail address. |      |
|                                                                                   |                                                  | Exchange Pa                     | rt Order                         |                                 |             |              |      |

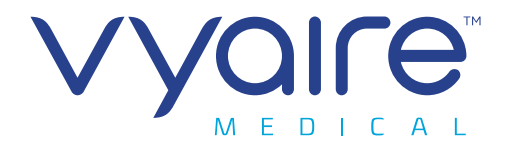

# Technical Bulletin IMPORTANT INFORMATION – PLEASE READ AND KEEP

|   |                                                               | V                                                      |                                   |              |                          |              |                                   |                                 |            |              |        |
|---|---------------------------------------------------------------|--------------------------------------------------------|-----------------------------------|--------------|--------------------------|--------------|-----------------------------------|---------------------------------|------------|--------------|--------|
|   | Home Order                                                    | Туре: 🕶                                                | Contact About                     |              |                          |              |                                   |                                 |            | 🔓 Weld       | come 🔻 |
| V | Varranty Exch<br>Customer Data<br>Custom<br>Use<br>+ Add Line | ompany:<br>er JDE#:<br>r Name:<br>Email:<br>*) Mandato | rts                               | 5            | Shipping Instructions:   | UPS          |                                   | .t.                             |            |              |        |
|   | Part# *)                                                      | Part                                                   | Description *)                    |              | Device SN *)             | Device SN *) |                                   | Failure Description *)          |            |              |        |
|   | V-707254                                                      | Repl                                                   | acement Kit, Vyntus SPIRO         |              | 511278                   |              | Electrical Issues                 | no communication                | Edit       | ×            | ^      |
|   |                                                               |                                                        |                                   |              |                          |              |                                   |                                 |            |              | ~      |
|   | φ                                                             |                                                        |                                   |              |                          |              |                                   |                                 | 0 - 0 of 0 | items        |        |
|   | Yo                                                            | ur Order#:                                             | 0-342567-34                       |              |                          |              |                                   |                                 |            |              |        |
|   | Send confi<br>additional ema                                  | Priority:<br>rmation to<br>illaddress:                 | High  v service@mysupport.com     |              |                          |              |                                   |                                 |            |              |        |
| Ν | lote: If you want to<br>Submit Order                          | add an atta                                            | achment to your order, just submi | t your order | and wait for the confirm | ation e      | mail, click on "answer", add att: | achment(s) and return it to the | senders em | ail address. |        |
|   |                                                               |                                                        |                                   | Excl         | hange Part Or            | der          | (Warranty Claim)                  |                                 |            |              |        |
|   |                                                               |                                                        |                                   |              |                          |              |                                   |                                 |            |              |        |

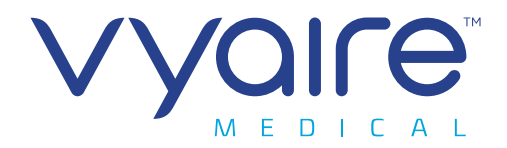

**IMPORTANT INFORMATION – PLEASE READ AND KEEP** 

#### How to place a Factory Repair Order

(= Depot repair) You intend to send defective items for repair. After Vyaire Medical GmbH completed the repair the parts will be returned to the sender. This order type is similar to the "Exchange" and "Warranty exchange" form. However additional details are required:

- Do you wish a "Cost Estimate" prior to the final repair?
  - Do you wish a "Loaner Device"\* for the time period of the repair?
  - \* If this service is provided for this item
  - The repair process is also used for the recertification of ITGV Simulators and Volume Calibration Syringes. Use the
    error description "Recertification only. For the recertification parts there is no Cost Estimate and no Loaner Item
    possible (→ NO)

|                                                                                     | V                                                                                                    |                  |                 |         |           |                     |                   |                        |      |          |     |
|-------------------------------------------------------------------------------------|----------------------------------------------------------------------------------------------------|------------------|-----------------|---------|-----------|---------------------|-------------------|------------------------|------|----------|-----|
| Home Order 1                                                                        | Гуре: 🕶                                                                                                    | Contact About    |                 |         |           |                     |                   |                        | 1    | Y Welcom | e – |
| Factory Repair<br>Customer Data<br>Cor<br>Customer<br>User                          | Order<br>mpany:<br>r JDE#:<br>Name:<br>Email:                                                                                                    |                  | Shipping Instru | ctions: | UPS       |                     | д                 |                        |      |          |     |
| + Add Line *                                                                        | ) Mandato                                                                                                    | ry Fields        |                 |         |           |                     |                   |                        |      |          |     |
| Part# *)                                                                            | Part De                                                                                                    | scription *)     | Device SN *)    | Cost Es | timate *) | Request Loan Dev *) | Failure Reason *) | Failure Description *) |      |          |     |
| V-707720                                                                            | Vyntus                                                                                                    | ONE, FPV eDemand | 42401123        | Yes     |           | No                  | Electrical Issues | Valve not revolving    | Edit | ×        |     |
|                                                                                     |                                                                                                    |                  |                 |         |           |                     |                   |                        |      |          | ~   |
| <                                                                                   |                                                                                                    |                  |                 |         |           |                     |                   |                        |      | >        |     |
| Your<br>Send confirm<br>additional emaila<br>Note: If you want to a<br>Submit Order | Your Order#:       MO-394872_2019         Priority:       Medium         Send confirmation to additional emailaddress:       office@myservice.com         Note: If you want to add an attachment to your order, just submit your order and wait for the confirmation email, click on "answer", add attachment(s) and return it to the senders email address.         Submit Order |                  |                 |         |           |                     |                   |                        |      |          |     |
|                                                                                     |                                                                                                    |                  |                 |         | Factory R | epair Order         |                   |                        |      |          |     |
|                                                                                     |                                                                                                    |                  |                 |         |           |                     |                   |                        |      |          |     |
|                                                                                     |                                                                                                    |                  |                 |         |           |                     |                   |                        |      |          |     |

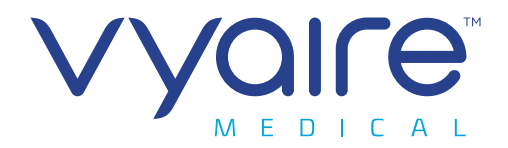

IMPORTANT INFORMATION - PLEASE READ AND KEEP

### How to place a Quotation Request

This order processes is similar to the regular "Order Parts" activity. After your order submission Vyaire Medical will not ship the parts listed in the table. You will receive a quotation for it only.

|                   |                                              | V                                                                                   |                                         | R L                                                                       |                      |                                           |       |                                  |     |
|-------------------|----------------------------------------------|-------------------------------------------------------------------------------------|-----------------------------------------|---------------------------------------------------------------------------|----------------------|-------------------------------------------|-------|----------------------------------|-----|
|                   | Home (                                       | Order Type: 🕶                                                                       | Contact Ab                              | out                                                                       |                      |                                           |       | Le Welcom                        | e – |
| 1                 | Quotation<br>Customer Da<br><b>Cus</b>       | Request<br>ata<br>Company:<br>stomer JDE#:<br>User Name:<br>Email:                  |                                         | Shipping Instructions:                                                    | DHL                  | Ŀ                                         |       |                                  |     |
|                   | + Add Line                                   | *) Mandator                                                                         | ry Fields                               |                                                                           |                      |                                           |       |                                  |     |
|                   | Qty *)                                       | Part# *)                                                                            |                                         | Part Description *)                                                       |                      | Note                                      | _     | _                                | ^   |
|                   | φ<br>Send c<br>additional<br>Note: If you wa | Your Order#:<br>Priority:<br>confirmation to<br>emailaddress:<br>ant to add an atta | M0-394872_20<br>Medium<br>office@myserv | D19<br>vice.com<br>rder, just submit your order and wait for the confirma | ation email, click d | on "answer", add attachment(s) and returr | 0 - t | ) of 0 items<br>s email address. | >   |
|                   |                                              |                                                                                     |                                         | Quotation                                                                 | Request O            | Irder                                     |       |                                  |     |
| Han<br>Vya<br>Hoe | s Probst<br>ire Medio<br>chberg,             | cal GmbH<br>Germany                                                                 |                                         |                                                                           |                      |                                           |       |                                  |     |